Инструкция по подключению к webinar из браузера.

Работает в Chrome, Edge и Яндекс браузере.

В Firefox не работает. В Firefox требуется установка приложения МТС-Линк (webinar)

| fn Курс: Тестирование связи 🗙 🕂                        |                                                 | ∨ – Ø ×                     |
|--------------------------------------------------------|-------------------------------------------------|-----------------------------|
| ← → C                                                  | e/view.php?id=57                                | 🖻 🖈 🖬 😩 🗄                   |
| КубГУолимп Русский (ru)                                | -                                               | 🌲 🍺 Сирофима Светличная 🔘 🝷 |
| <ul> <li>Тестирование связи</li> <li>Значки</li> </ul> | Тестирование связи                              | ۰.                          |
| 🗹 Компетенции                                          | Личный кабинет / Мой курсы / Тестирование связи |                             |
| 🖽 Оценки                                               |                                                 |                             |
| 🗅 Общее                                                | Сбъявления                                      |                             |
| 🗅 Тема 1                                               |                                                 |                             |
| 🗅 Тема 2                                               | Тема 1                                          |                             |
| 🗅 Тема 3                                               | 🐯 Видеоконтроль второго тура                    |                             |
| 🗅 Тема 4                                               | нажать                                          |                             |
| 🚯 Личный кабинет                                       | Тема 2                                          |                             |
| 希 Домашняя страница                                    | 👵 Выполните задание                             |                             |
| AA                                                     | ограничено Доступно до 24 декабря 2023          |                             |

Нужно пару раз на «Обновить список вебинаров элемента курса» (пока не появится ссылка подключится):

| ование связи: Видеокон 🗙 🕂 |                                            |                         |                        |                        | v – 0                  |
|----------------------------|--------------------------------------------|-------------------------|------------------------|------------------------|------------------------|
| C loymp.kubannet.ru/mod/   | webinars/view.php?id=694                   |                         |                        |                        | 🖻 🖈 🖪                  |
| КубГУолимп Русский (ru)    | -                                          |                         |                        | 🌲 🗩 Сир                | офима Светличная       |
| стирование связи           |                                            |                         |                        |                        |                        |
| ачки                       | тестирование связи                         | 1                       |                        |                        |                        |
| мпетенции                  | Личный кабинет / Мои курсы / Тестировани   | 1е связи / Тема 1 / Ви, | деоконтроль второго ту | ра / Webinar.ru "Видео | контроль второго тура" |
| ценки                      | D                                          |                         |                        |                        |                        |
| jщее                       | ВИДЕОКОНТРОЛЬ ВТОРОГО<br>тестируем связь!! | тура                    |                        |                        |                        |
| ма 1                       |                                            |                         |                        |                        |                        |
| ма 2                       | id Название вебинара                       | Статус                  | Дата начала            | Дата окончания         |                        |
| ма 3                       | 48 57. Видеоконтроль второго тура          | Вебинар создан          | 2024-01-10 15:20       |                        | Подключиться           |
| ма 4                       |                                            | Обновить список ве      | бинаров элемента курс  |                        | -                      |
| чный кабинет               |                                            | © Powered by @unlimtech |                        | нажать(2               | раза)                  |
| машняя страница            | - Объявления                               | Перейти на              | ¢                      |                        | задание 2 🛏            |
| лендарь                    |                                            | L                       |                        |                        |                        |
| Поиск                      | 🧾 # C 🖬 😭 🚺                                | 🧉 🖸 🚺 🤅                 | 3 💶 🔘 🚿                | ^                      | 🗙 ф 🖮 🌈 РУС            |

| Тестирование связи: Видеокон 🗙                         | +                                      |                          |                              | v - ā                                  |
|--------------------------------------------------------|----------------------------------------|--------------------------|------------------------------|----------------------------------------|
| → C       olymp.kubannet.ru/                           | mod/webinars/view.php?id=694           |                          |                              | 🖻 🖈 🖪                                  |
| КубГУолимп Русски                                      | й (ru) ¥                               |                          |                              | 🜲 🌩 Сирофима Светличная 📿              |
| <ul> <li>Тестирование связи</li> <li>Энения</li> </ul> | Тестирование свя:                      | ЗИ                       |                              |                                        |
| 3 Компетенции                                          | Личный кабинет / Мои курсы / Тестирова | ание связи / Тема 1 / Ви | деоконтроль второго тура / W | ebinar.ru "Видеоконтроль второго тура" |
| ∄ Оценки                                               | Видеоконтроль второго                  | о тура                   |                              |                                        |
| 🗅 Общее                                                | тестируем связь!!                      |                          |                              |                                        |
| 🗅 Тема 1                                               |                                        |                          |                              |                                        |
| 🗆 Тема 2                                               | id Название вебинара                   | Статус                   | Дата начала Дата             | окончания                              |
| 🗆 Тема 3                                               | 48 57. Видеоконтроль второго тура      | Вебинар создан           | 2024-01-10 15:20             | Подключиться                           |
| 🗆 Тема 4                                               |                                        | Обновить список ве       | ебинаров элемента курса      | $\sim$                                 |
| Эличный кабинет                                        |                                        | © Powered                | l by @unlimtech              | <u> </u>                               |
| Домашняя страница                                      | - Объявления                           | Перейти на               | \$                           | нажать<br>задание 2 н                  |
| 🖞 Календарь                                            | •                                      |                          |                              |                                        |
| <b>Р</b> Поиск                                         | 🎾 🗄 💽 🍋 💼 🖸 🚺                          |                          | s 📶 👩 🚿                      | ∧ 🛱 🖬 🧖 Pyc 15:34                      |

Если спросят разрешение на использование камеры, разрешить:

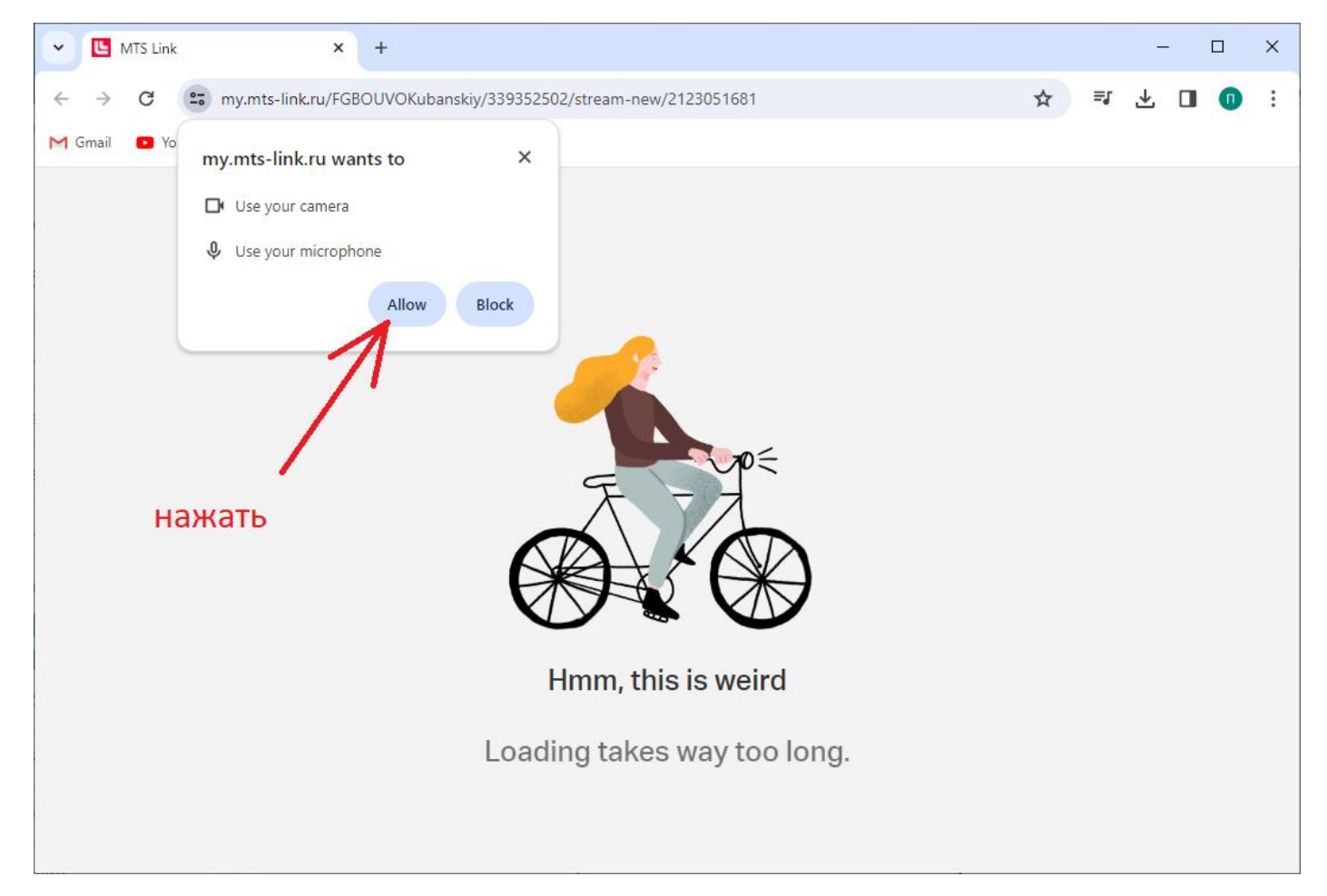

Подождать 10 секунд, пока будут загружаться и сменяться несколько страниц, ничего не делать, пока не появится следующее изображение:

| × +                                                                                                    |                                                                                                    |                                                                                                    | $\sim$                                                                                                    | -                                                                                                    | ٥                                                                                                    | ×                                                                                                    |
|----------------------------------------------------------------------------------------------------|----------------------------------------------------------------------------------------------------|----------------------------------------------------------------------------------------------------|----------------------------------------------------------------------------------------------------|----------------------------------------------------------------------------------------------------|----------------------------------------------------------------------------------------------------|----------------------------------------------------------------------------------------------------|
| 39352502/stream-new/2123051681                                                                                                 |                                                                                                    | Ē                                                                                                    | ☆                                                                                                    | *                                                                                                    |                                                                                                    | :                                                                                                    |
| Открыть приложение "URL.wbnr"?<br>Сайт https://my.mts-link.ru собирается открыт<br>Всегда разрешать сайту my.mts-link.ru откри | ть это приложение.<br>живать ссылки этого типа в связанном приложении<br>Открыть приложение "URLswbm"<br>Откема<br>ИТС Линк в<br>Диалоговом окне браузера<br>Если окно не отображается, нажмите Войти<br>в мероприятие ниже<br>ВОЙТИ В МЕРОПРИЯТИЕ<br>Приложение МТС Линк не установлено?<br>Загрузить сейчас | ΙТЬ                                                                                                    |                                                                                                    |                                                                                                    |                                                                                                    |                                                                                                    |
|                                                                                                    | <b>• • • •</b>                                                                                                    | ∧ ā <b>⊜</b>                                                                                                    | (E P)                                                                                                    |                                                                                                    | 15:43                                                                                                    | _                                                                                                    |
| × +<br>39352502/stream-new/2123051681                                                                                          |                                                                                                    | Ê                                                                                                    | ~<br>☆                                                                                                    | -<br>*                                                                                                    | .01.2024                                                                                                    | ×                                                                                                    |
| x +                                                                                                    | Нажмите Открыть приложение МТС Линк в<br>диалоговом окне браузера<br>Если окно не отображается, нажмите Войти<br>в мероприятие ниже<br>войти в мероприятие<br>ниже<br>Приложение МТС Линк не установлено?<br>Загрузить сейчас                                                                                 | Ē                                                                                                    | ✓                                                                                                    | *                                                                                                    |                                                                                                    |                                                                                                    |
|                                                                                                    | <ul> <li>+</li> <li>19352502/stream-new/2123051681</li> <li>Открыть приложение "URL:wbnr"?</li> <li>Сайт https://ny.mts-link.ru codiupaerce открыт</li> <li>Всегда разрешать сайту my.mts-link.ru откри</li> </ul>                                                                                            | х +<br>9352502/stream-new/2123051681<br>Открыть приложение "URL:wbnr"?<br>Сай https://my.mts-link.ru обирается открыть это приложение.<br>В сегае разрешать сайту my.mts-link.ru открыевать ссылки этого типа в связанном приложении<br>Открыть приложение "URL:wbnr"<br>Открыть приложение "URL:wbnr"<br>Открыть сображается, нажмите Войти<br>в мероприятие ниже<br>Войти в мероприятие<br>Приложение МTC Линк не установлено?<br>Загрузить сейчас | х +<br>9352502/stream-new/212051631<br>Открыть приложение "URL:wbmr";<br>сай https://my.ints-link.ru oropipeers oro parse storo trine s cessarieou npuroxeenue | x +   P3352502/stream-new/212051681 Chripperto приложение "URL:wbhr?" Cain https://my.ints-link.ru ochgueera orapurs aro oruna a casaseeoon npunceeeuu Chripperto приложение "URL:wbn?" Chripperto приложение "URL:wbn?" Chripperto приложение "URL:wbn?" Chripperto приложение "URL:wbn?" Chripperto приложение "URL:wbn?" Chripperto npunceeuue "URL:wbn?" Chripperto npunceeuue "URL:wbn?" | х +<br>9332502/\$tream-new/212305181<br>Ситррыть приложение "URL:wbm"?<br>Сайт https://my.mts-link.ru опорывать это приложение<br>Сотрыть приложение "URL:wbm" | х +<br>29322502/stream-new/2123051631<br>Стррыть приложение "URLwbri"?<br>Сай https://my.mts-link.ru собирается открыть это приложение<br>Стерыть приложение "URLwbri"<br>Стерыть приложение "URLwbri"<br>Старыть приложение "URLwbri"<br>Спи окно не отображается, нажмите Войти<br>в мероприятие ниже<br>Войти в мероприятие<br>Приложение МТС Линк не установлено?<br>Загрузить сейчас |

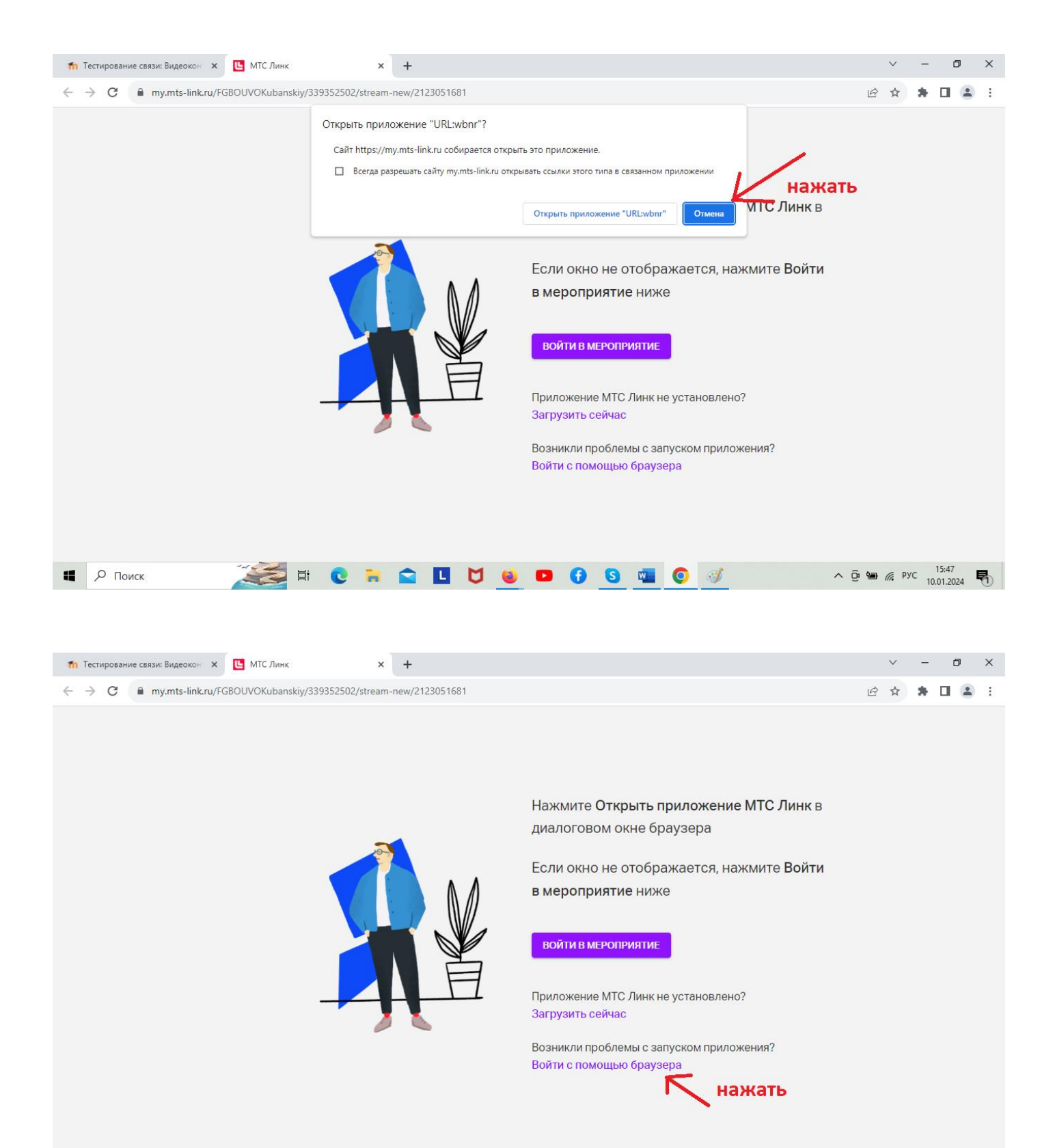

💐 🗄 🕑 🐂 😭 🖪 💆 😻 🖪 🚯 🖏 🌍 🚿

Р Поиск

∧ © ∰ 🥢 РУС 15:48 10.01.2024

馰

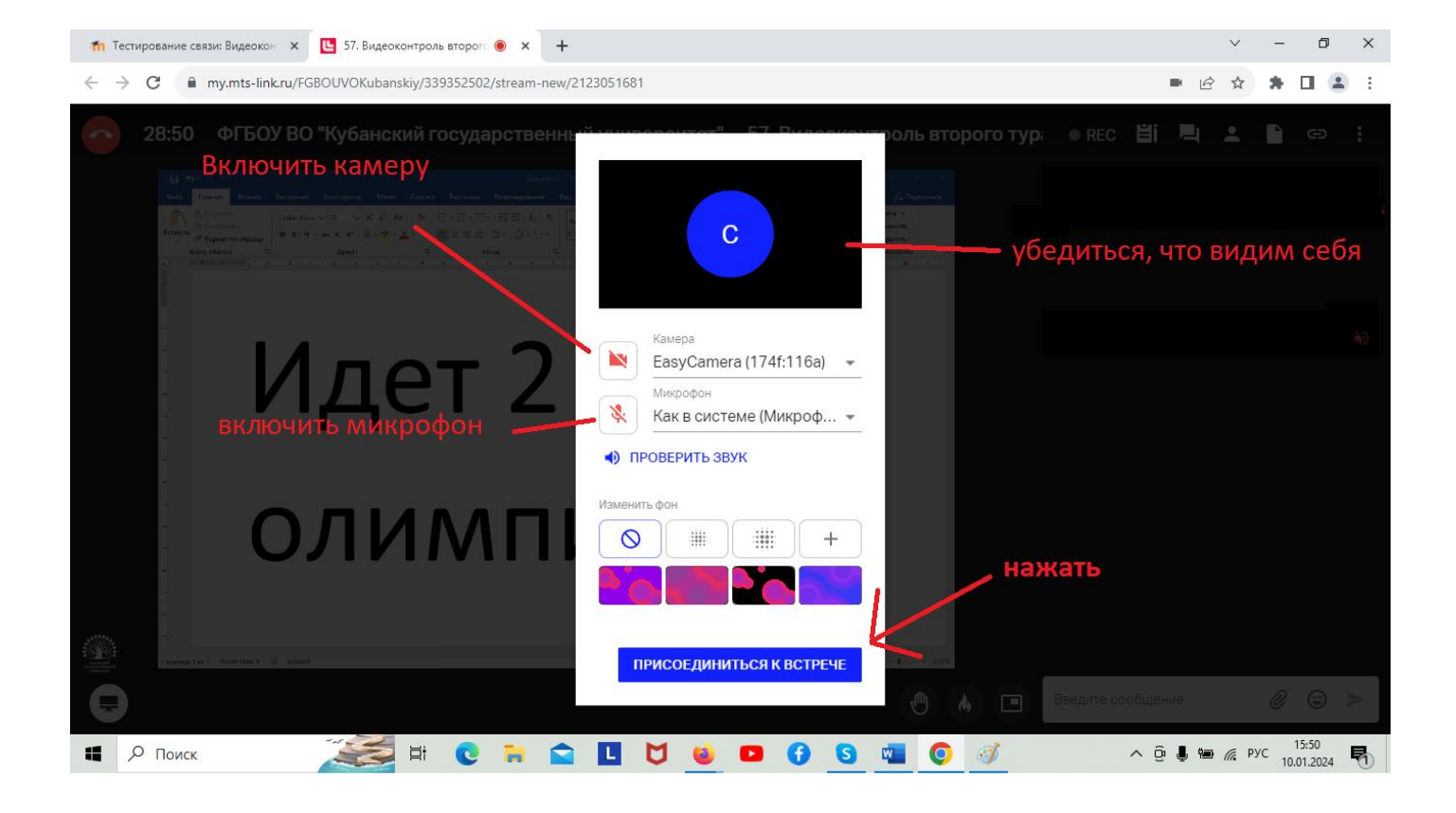

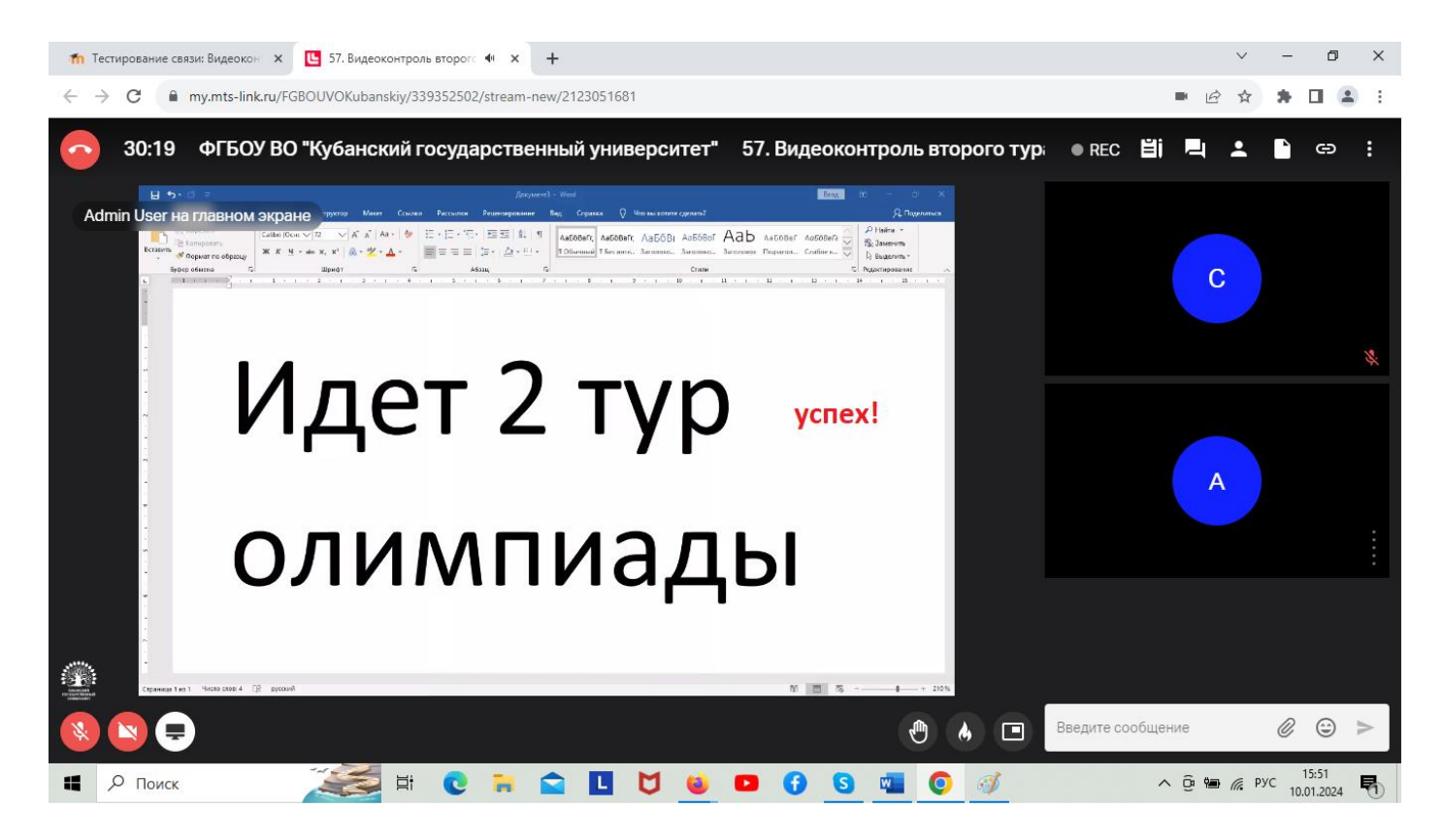